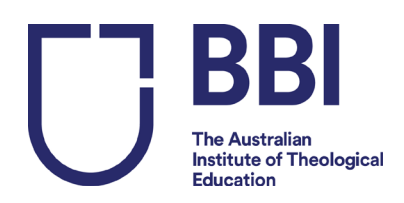

## **Unit Enrolment Guide**

# Please follow the procedure below to enrol in your units.

## Step 1: Go to https://bbi.edu.net.au/php/user login edit.php?edit student login=1

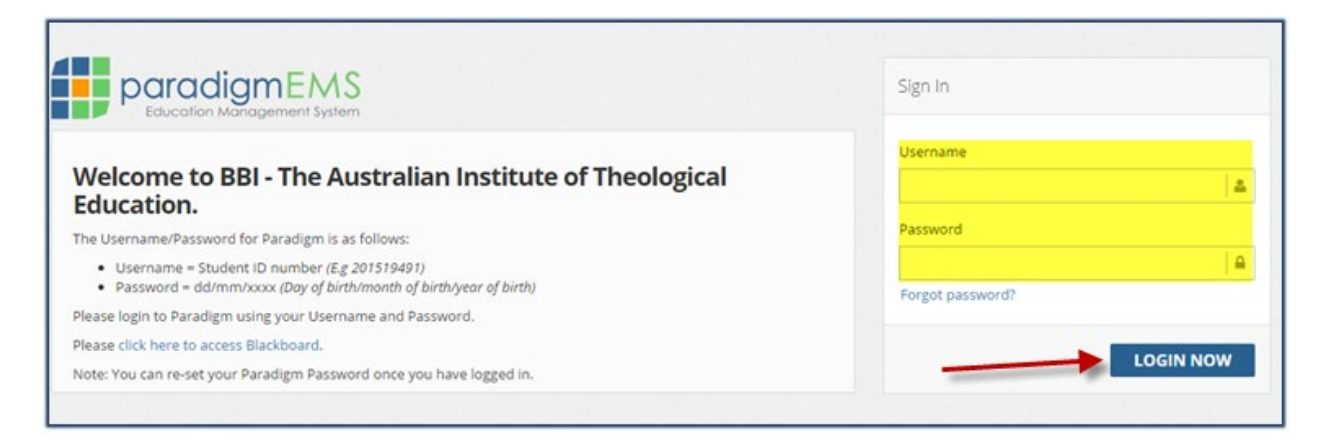

Step 2:Log in to Paradigm using your Username and Password:<br/>The Username/Password for Paradigm is as follows:<br/>Username = Student ID number (E.g 201519491)<br/>Password = dd/mm/yyyy (Day of birth/month of birth/year of birth)<br/>Note: You can re-set your Paradigm Password once you have logged in.

\* If your password does not work: Press 'forgot password' and follow the steps below or contact <u>studentservices@bbi.catholic.edu.au</u>

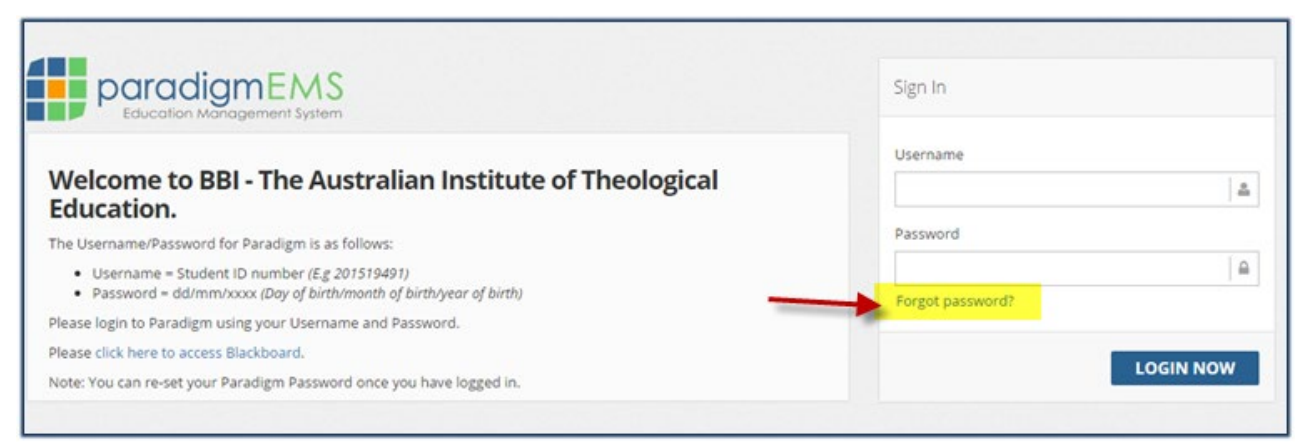

#### It will take you to the following page:

| USER DETAILS                                                         | - 2                 |
|----------------------------------------------------------------------|---------------------|
| Fields marked with a * are compulsory *User Login Id/Student Number: |                     |
|                                                                      | RESET USER PASSWORD |

Enter your student number and click on 'Reset User Password.' The system will then send you a new password which you can use to access your account.

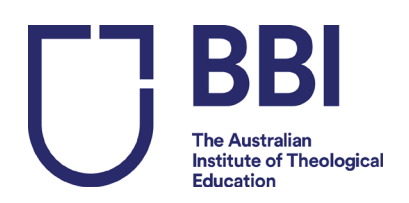

## Step 3: <u>To Enrol in a unit:</u>

#### You will see this menu on the left:

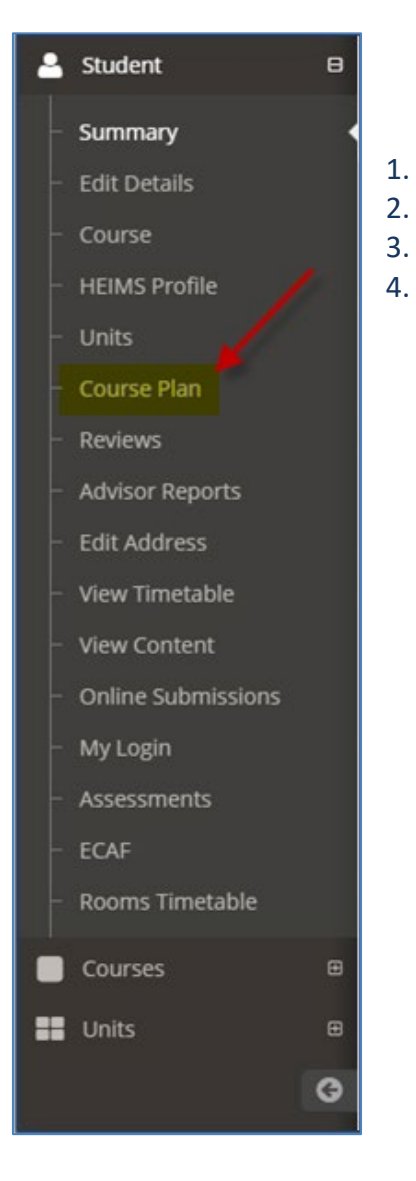

## Click on 'Course Plan'

- Scroll down to view 'My Course Plan' as shown below
- The available units will be in a **white** cell with a tick box.
- To enrol, tick the box as shown below for LEAD800:

| MY COURSE PLAN |                                                   |                                                                         |
|----------------|---------------------------------------------------|-------------------------------------------------------------------------|
| MLT            | Stage 1                                           | Stage 2                                                                 |
|                | Foundations for<br>Theological Studies<br>THEO800 | Leadership: Scriptural<br>and Theological<br>Foundations<br>LEAD800 2 3 |

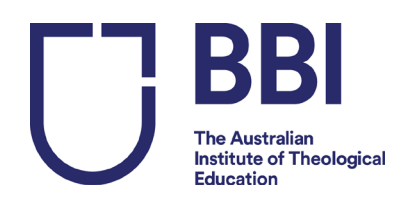

#### 5. Click on 'Enrol'

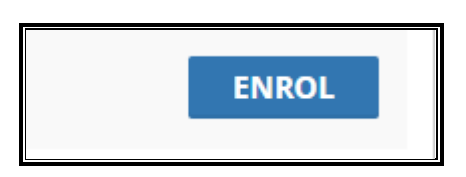

## 6. Click on the button under 'Select Unit' and the box 'Select Unit'

| DATES FOR UNIT: LE | AD903 - THE LEADER A | AS EXPLORER, GUIDE AND MEANING MAKER            |              |         |                  |              | - 2         |
|--------------------|----------------------|-------------------------------------------------|--------------|---------|------------------|--------------|-------------|
| Start Date         | Unit Code            | Unit Name                                       | Institution: | Teacher | Mode Of Valivery | Class        | Select Unit |
| 04/07/2022         | LEAD903              | The Leader as Explorer, Guide and Meaning Maker | BBI          | On      | line             |              | ۲           |
|                    |                      |                                                 |              |         |                  | $\mathbf{i}$ |             |
|                    |                      |                                                 |              |         |                  |              |             |
| 3                  |                      |                                                 |              |         |                  |              |             |
|                    |                      |                                                 |              |         | CHAN             | IGE UNITS    | SELECT UNIT |

### 7. Click on 'Enrol Now'.

| DATES FOR UNIT: LI    | EAD903 - THE LEADE | R AS EXPLORER, GUIDE AND MEANING MAKER          |              |         |                  |          | - 2             |
|-----------------------|--------------------|-------------------------------------------------|--------------|---------|------------------|----------|-----------------|
| Start Date            | Code               | Name                                            | Institution: | Teacher | Mode Of Delivery | Class    | Select Unit     |
| 04/07/2022            | LEAD903            | The Leader as Explorer, Guide and Meaning Maker | BBI          |         | Online           |          | ۲               |
| Leave Student Service | es a message       |                                                 |              |         |                  |          |                 |
| TERMS AND CONDITIO    | ONS OF ENROLMENT   | r                                               |              |         |                  |          | _               |
| Send Email Confirma   | ation              |                                                 |              |         |                  |          |                 |
|                       |                    |                                                 |              |         |                  |          |                 |
|                       |                    |                                                 |              |         |                  |          | ENROL NOW       |
|                       |                    |                                                 |              |         |                  | CHANGE U | JNIT SELECTIONS |

#### You should see this Success message below:

Success Unit Enrolment successful. The fee was obtained matching on 1 criteria. Unit Enrolment successfully loaded.

8. Click on 'Navigate back to student summary' - it will now display your enrolled units.

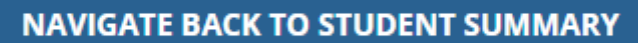

If you are unable to enrol in a unit please contact <a href="mailto:studentservices@bbi.catholic.edu.au">studentservices@bbi.catholic.edu.au</a>

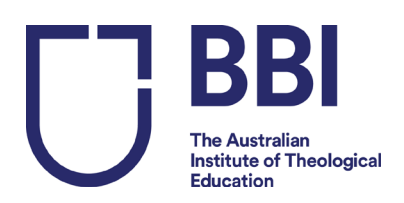

## Step 4: How to retrieve your Statement of Fees by email

1. Go to your main student home page – (you should be in the 'summary' section shown in the picture below)

| 2                | Student      | Θ |
|------------------|--------------|---|
|                  | Summary      |   |
| $\left  \right $ | Edit Details |   |

2. Click on 'Actions'

| Student Number:            |
|----------------------------|
| Name:                      |
| DOB:                       |
| Age:                       |
| Gender:                    |
| Phone:                     |
| Permanent Address:         |
| Email:                     |
| Citizenship:               |
| Emergency Contact Details: |
| ACTIONS                    |
| View Details               |
| Email Enrolment Summary    |
| Email CAN                  |
| Email Tax Invoice          |

3. Select 'Email Tax Invoice'